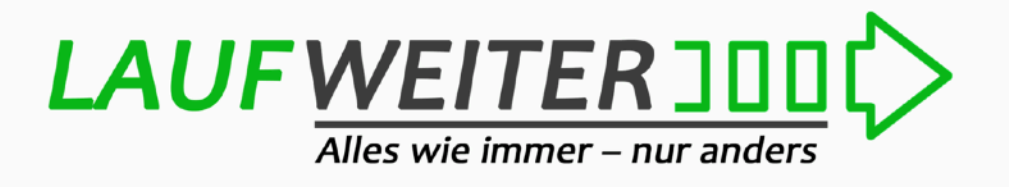

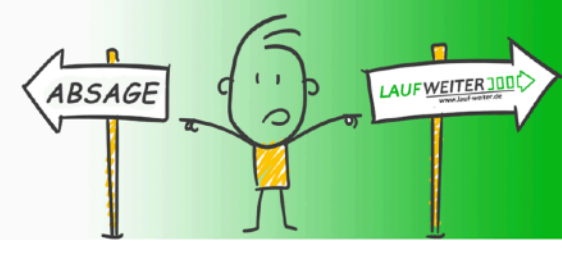

## Wie tracke ich meinen Lauf?

## 1. Öffne Deine Running APP

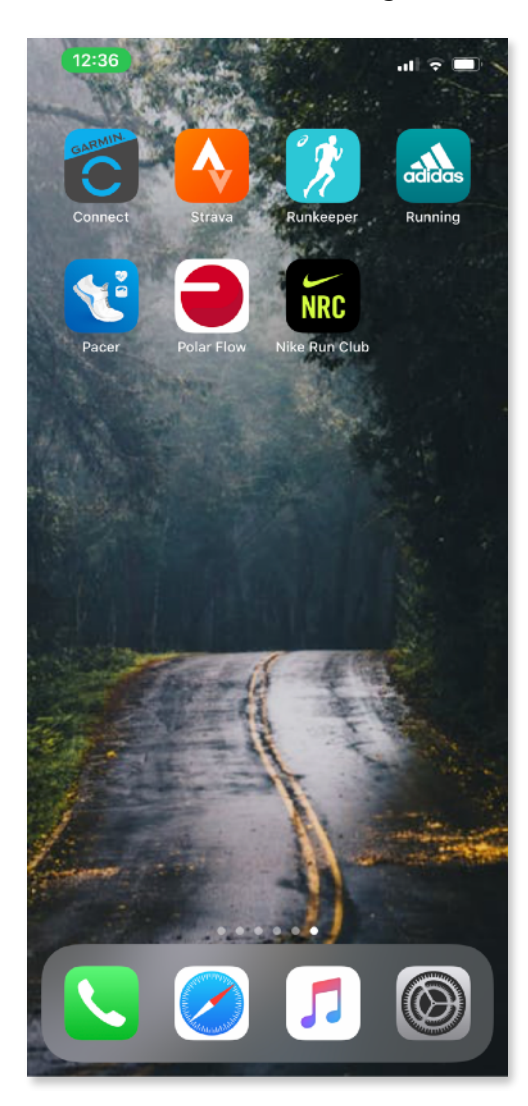

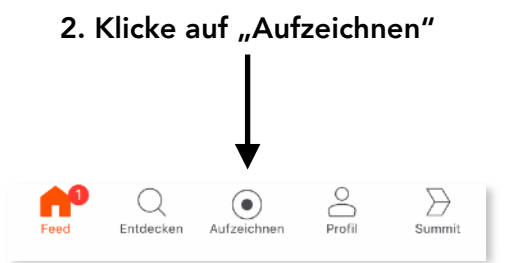

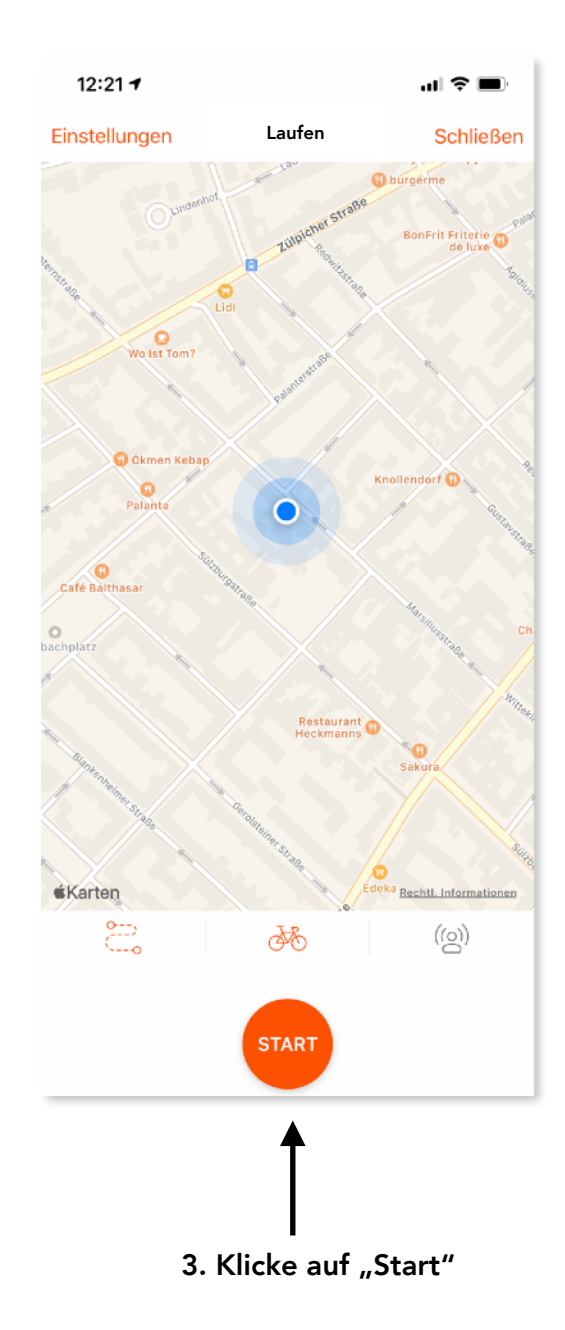

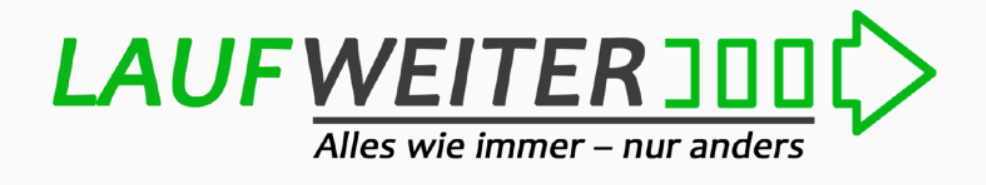

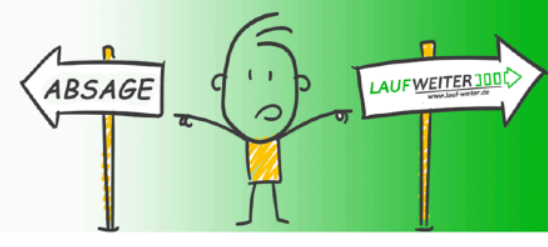

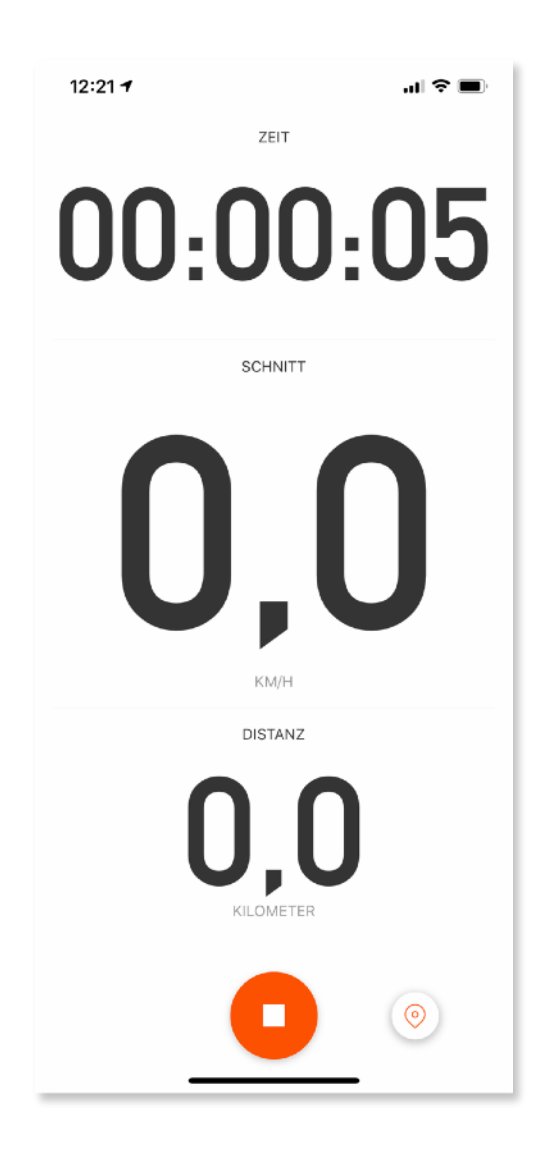

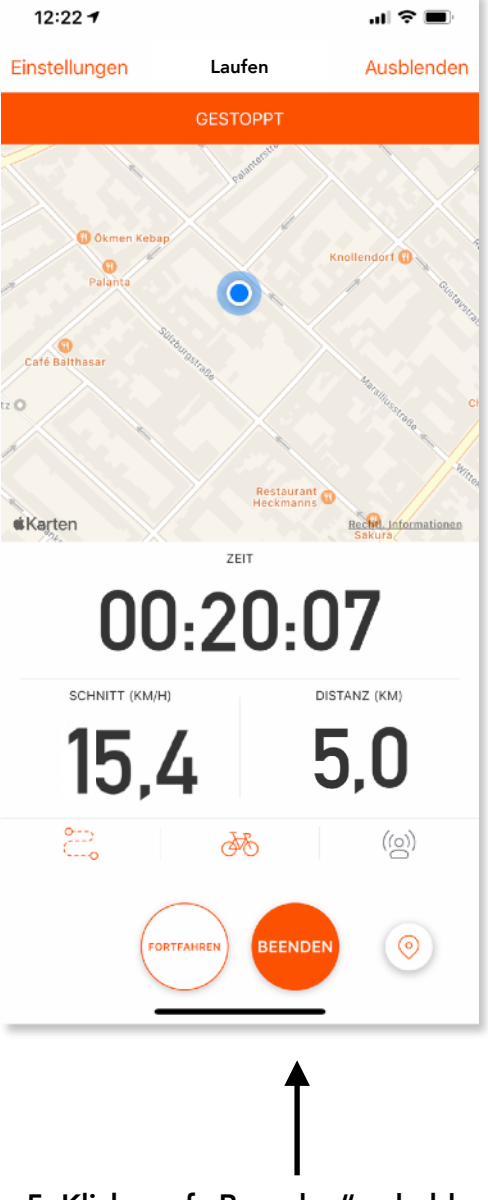

4. Laufe nun deine entsprechende Distanz.

5. Klicke auf "Beenden" sobald Du Deine Distanz erreicht hast.

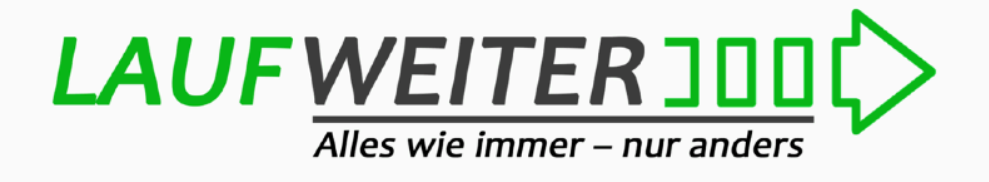

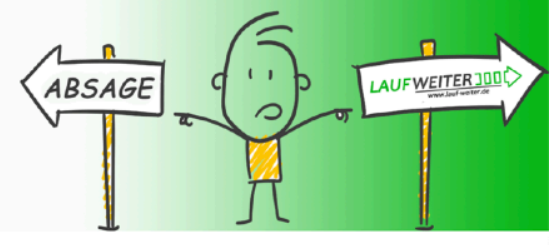

## **Unser Lauf Weiter Tracking-Tipp!**

Erstelle in Deiner Running-App ein "Ziel" und verhindere, dass Du weiter läufst als geplant.

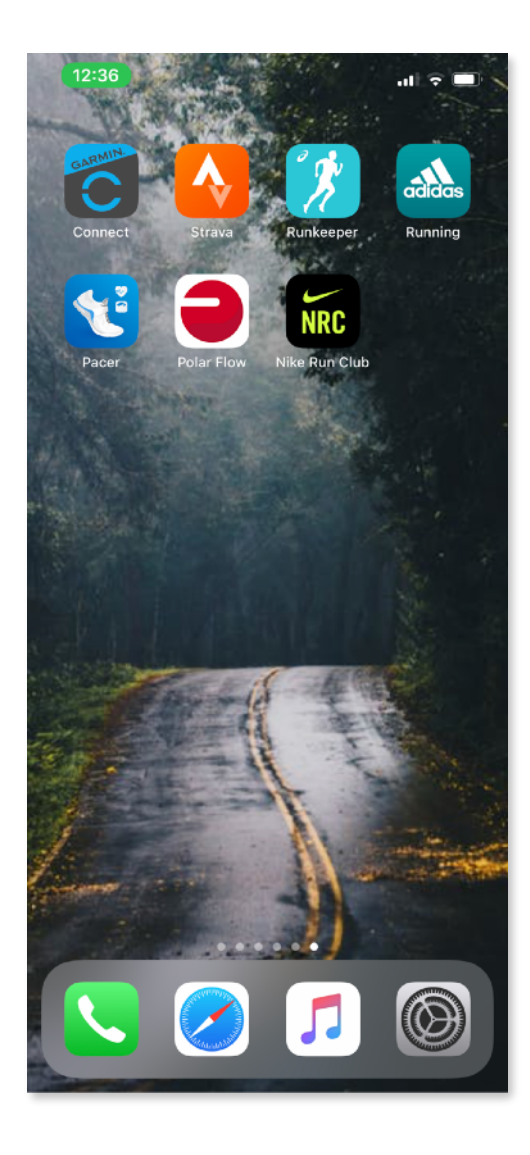

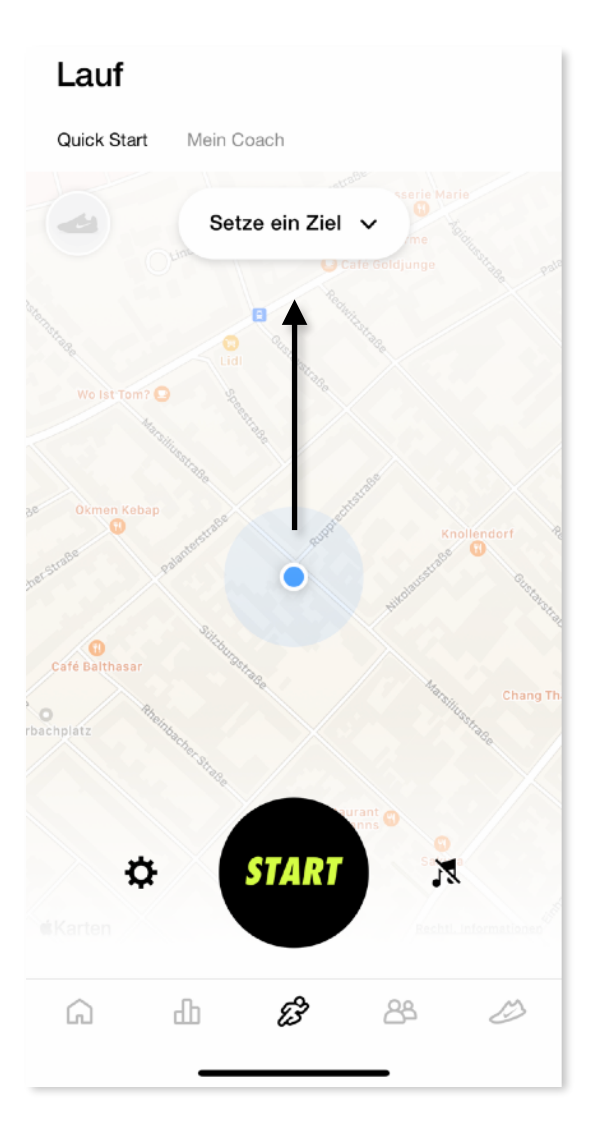

1. Öffne Deine Running APP

2. Klicke auf "Setze ein Ziel"

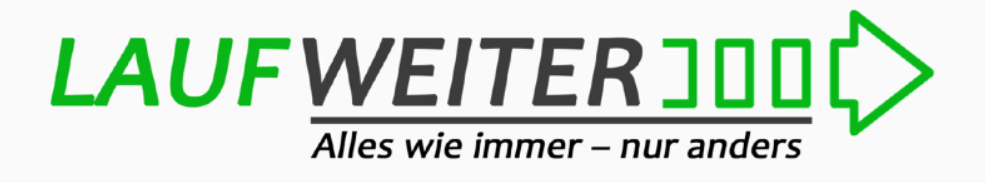

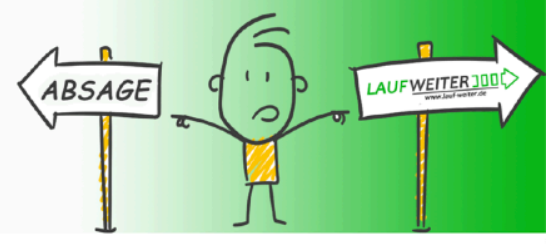

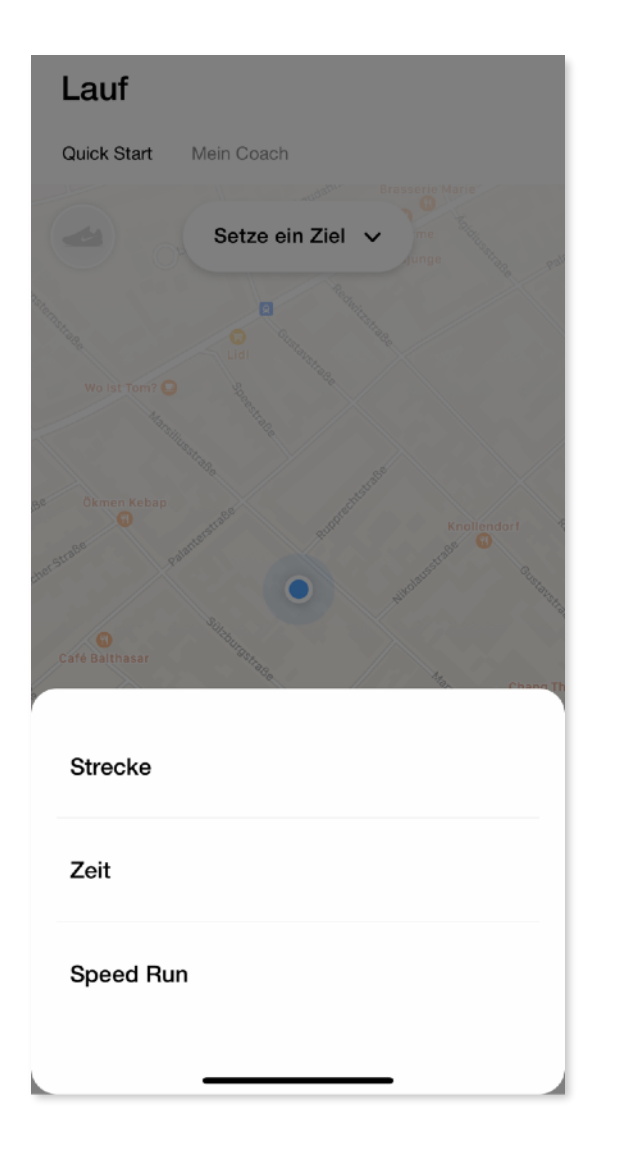

3. Tippe auf "Strecke"...

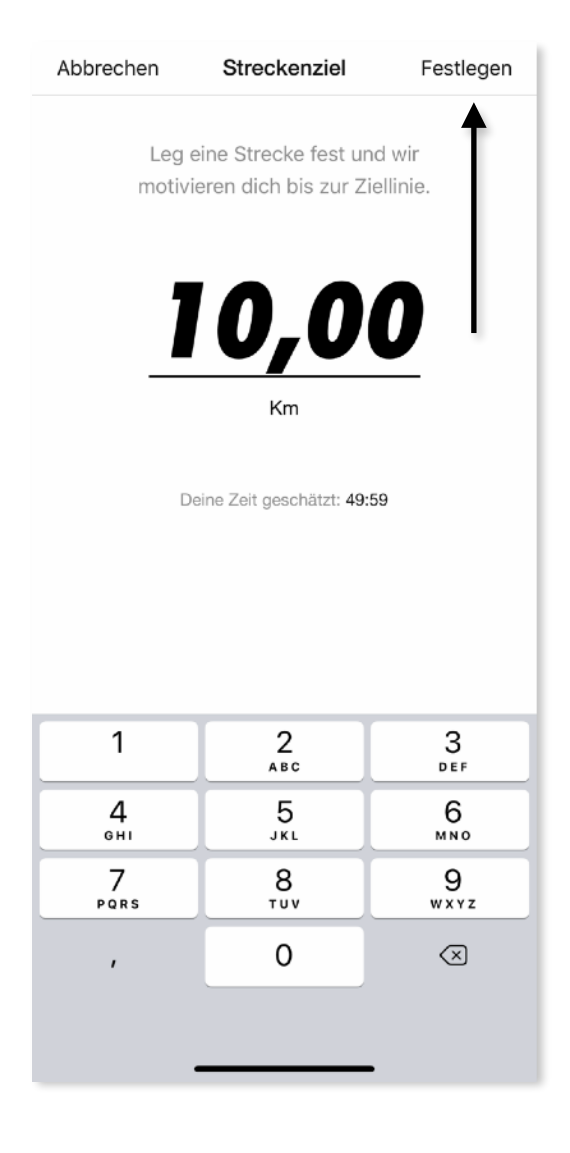

 und lege hier die Distanz fest für die du Dich zuvor online angemeldet hast. Bestätige mit "Festlegen"

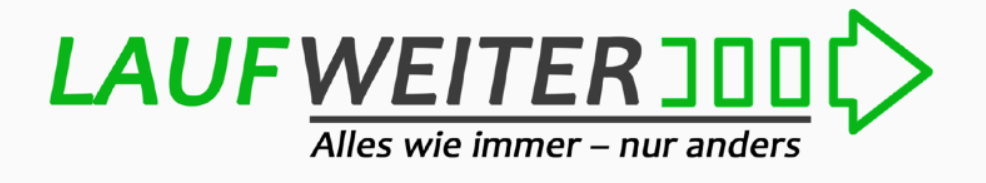

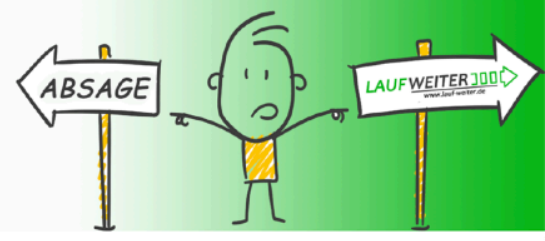

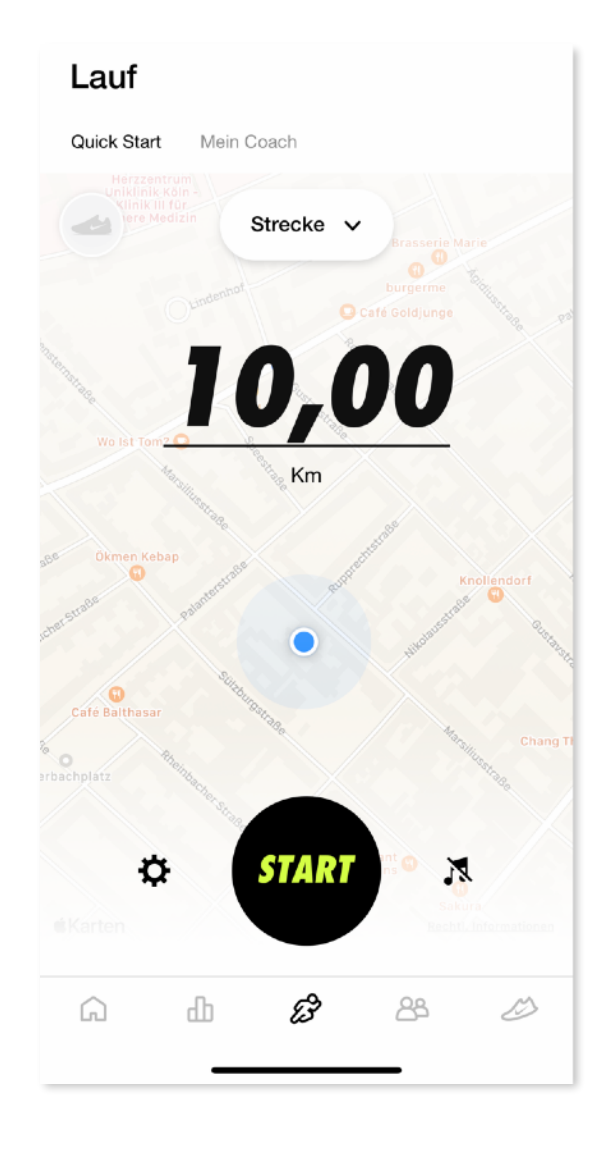

5. Starte nun Deinen Lauf. Die App stoppt die Aufzeichnung sobald Du Dein Ziel erreicht hast.

Viel Spaß!!!